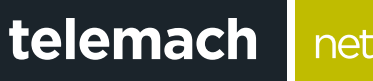

## net.

## **KAKO DA PODESIM RAČUNAR ZA** WIRELESS PRISTUP

## **OS Windows XP**

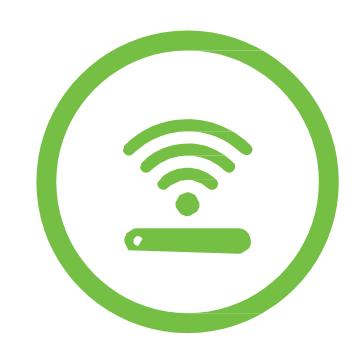

Pristup dostupnim WiFi mrežama preko računara koji ima Windows XP operativni sistem se vrši na sljedeći način:

net.

- 1. Otvori Start meni
- Desni klik mišem na opciju My Network Places, a zatim odaberi Properties

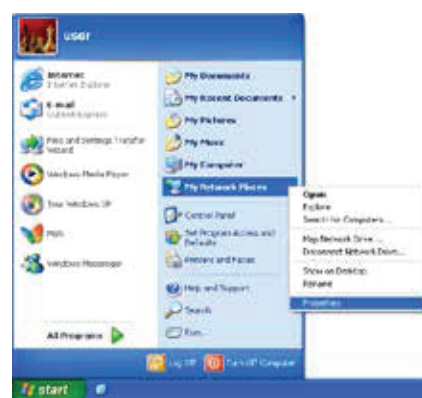

 Desni klik mišem na opciju Wireless Networ Connection, a zatim odaberi View Available Wireless Networks

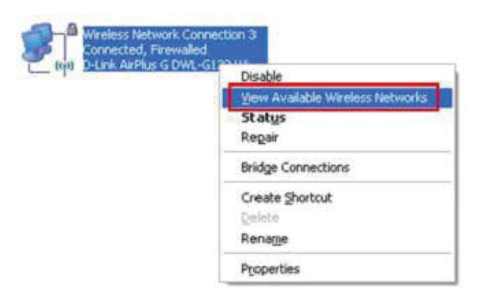

4. Sa spiska dostupnih wireless mreža izaberi ime mreže koju si kreirao na ruteru

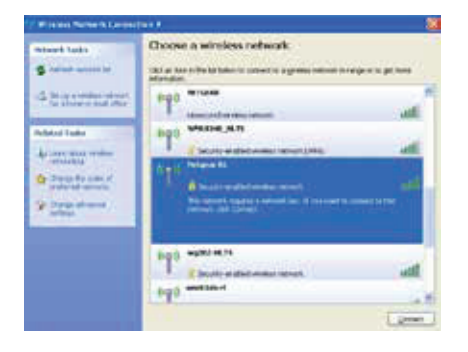

 U polje Network key unesi lozinku i potvrdi je u polju Confirm network key, a zatim klikni na Connect

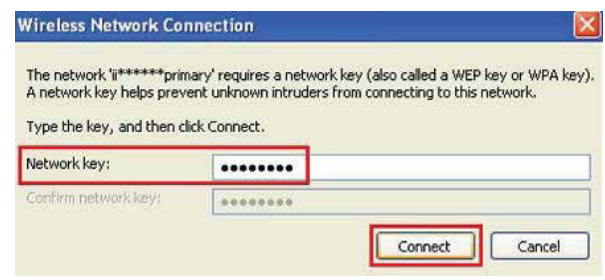

6. Uspješno si povezan na svoju WiFi mrežu!

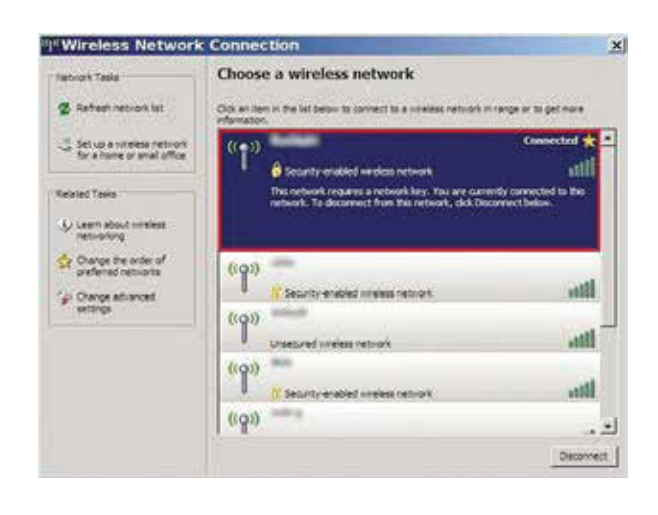